## **UnitedHealthcare Document Vault**

Every user who has access to the UHC portal has access to a robust document library with a wide variety of documents types. If you are waiting for a document to come via mail, we recommend checking the Document Vault to not delay care. Here is how you can access the Document Vault:

1. Log in to the UHC portal: <u>https://www.uhcprovider.com/</u>

|                                                                                                    | What can we help you find?                                                                              | Q                                                                       | MEMBERS FIN                                    | DDR. NEW USER SIGN II                                   |
|----------------------------------------------------------------------------------------------------|----------------------------------------------------------------------------------------------------|-------------------------------------------------------------------------|------------------------------------------------|---------------------------------------------------------|
| Resources for physicians, administ                                                                                                    | rators and healthcare professionals                                                                     |                                                                         |                                                |                                                         |
| December 18, 2020 at 4:00 Pl<br>COVID-19 Vaccine Information<br>Expanded information about CC<br>paced online course @ with ste<br>health care professionals.     Click bere @ for more informati | M CT<br>WID-19 vaccine administration billing and reim<br>p-by-step Instructions, and we've updated our | bursement is now available from Un<br>UnitedHealthcare COVID-19 Billing | nitedHealthcare. We've<br>Guide & to provide a | e also created <b>a self-</b><br>additional guidance to |
|                                                                                                    | Sign In With Your Optum ID Optum ID or email address Password                                           | Additional options:<br>Manage your Optum ID<br>What is an Optum ID?     |                                                |                                                         |

2. Select the Document Vault icon in the upper right corner of your screen.

| * |                                                                                 | Link   | B |  |
|---|---------------------------------------------------------------------------------|--------|---|--|
|   | Link                                                                            | C EDIT | 1 |  |
|   | The VA CCN Provider<br>Maiwal was updated<br>on October 23, 2020.<br>LEARN MORE | OPTUM  |   |  |

3. Inside the Document Vault, you will be prompted to select the document type.

| Categories                                                                                                    | View As: | Sort By: 17 |
|----------------------------------------------------------------------------------------------------|----------|-------------|
| • Some folders may contain more than 999 documents. To view the total number, hover over the red notifications icon. |          |             |
| Category V Search Go Advanced Search                                                                                 |          |             |
| Name                                                                                                    |          |             |
| Claim Letters                                                                                                    |          |             |
| Payment Documents                                                                                                    |          |             |
| Prior Auth Letters                                                                                                   |          |             |

4. Next you will select your Group Name. For those users who have access to more than one Tax Id, you will see a list of all Groups currently tied to your access.

| Categories > Prior Auth                                                                                              | View As: 📰 🖬 Sort By: 📭 |
|----------------------------------------------------------------------------------------------------|-------------------------|
| • Some folders may contain more than 999 documents. To view the total number, hover over the red notifications icon. |                         |
| Name                                                                                                    |                         |
| ALLUMED                                                                                                    |                         |
| DEPENDABLE MEDICAL EQUIPMENT                                                                                         |                         |
| HOME MEDICAL EQUIPMENT                                                                                               |                         |
| HUDSON HOME HEALTH CARE                                                                                              |                         |
| MOBILITY SOLUTIONS                                                                                                   |                         |
| NATIONAL SEATING AND MOBILITY                                                                                        |                         |
| SCOOTERS AMERICA                                                                                                    |                         |
| TRAVIS MEDICAL SALES                                                                                                 |                         |
|                                                                                                    |                         |

## 5. Next you will select the members plan type.

| Categories > Prior Auth > NATIONAL S                                                                                 | View As: | Sort By: 17 |
|----------------------------------------------------------------------------------------------------|----------|-------------|
| • Some folders may contain more than 999 documents. To view the total number, hover over the red notifications icon. |          |             |
| Name                                                                                                    |          |             |
| Commercial Prior Auth                                                                                                |          |             |
| Medicaid Prior Auth                                                                                                  |          |             |
| Medicare Prior Auth                                                                                                  |          |             |
| UHC West Prior Auth                                                                                                  |          |             |
|                                                                                                    |          |             |

6. Next you will be prompted to select Approved, Denied, or Lack of Information.

| Categories > Prior Auth > NATIONAL S > Medicare P                                                                    | View As: | Sort By: 1 |
|----------------------------------------------------------------------------------------------------|----------|------------|
| • Some folders may contain more than 999 documents. To view the total number, hover over the red notifications icon. |          |            |
| Name                                                                                                    |          |            |
| Approved                                                                                                    |          |            |
| Denied                                                                                                    |          |            |
| Lack of Information                                                                                                  |          |            |
|                                                                                                    |          |            |

 Once you select the document type, you will see a list of the documents available to download/review. In the upper right corner, you have the option to filter by all categories listed in the table. You can also sort the columns in ABC or 123 order. (Note, current users find it best to search by member ID#)

| Browse Documents                                                                 |              |                |             |               | Notification ID     | ~         | Search  |           | Go |
|----------------------------------------------------------------------------------|--------------|----------------|-------------|---------------|---------------------|-----------|---------|-----------|----|
| • The date the document is placed in Document Vault is considered the date sent. |              |                | +           |               |                     | <b>†</b>  |         |           |    |
| Categories > Prior Auth                                                          | > NATIONAL S | . > Medicare P | > Denied    |               | -                   |           |         |           |    |
| Unread document.                                                                 |              |                |             | •             |                     | 1         |         |           |    |
| Document Name 🕈                                                                  | Created 🔻    | TIN 🕈          | Member ID 🕈 | Member Name 🗢 | Provider 🕈          | Notificat | tion ID | Expires 🕈 |    |
| • <u>1232365124_1232365</u>                                                      | 1/12/2021    | 621400785      | 952666543   |               | NATIONAL SEATING &a | A11261    | 5257    | 1/12/2023 |    |
| • <u>1232329119_1232329</u> *                                                    | 1/12/2021    | 621400785      | 944913160   |               | NATIONAL SEATING &a | A11288    | 3046    | 1/12/2023 | :  |
| • <u>1231399532_1231399</u>                                                      | 1/11/2021    | 621400785      | 948071300   |               | NATIONAL SEATING &a | A11241    | 3262    | 1/11/2023 | :  |

8. If you need to go back to update any of our selections in the process, it is easiest to select the section in the line below:

| Browse Documents                                                                                                    | Notification ID 🗸 | Search | Go |
|----------------------------------------------------------------------------------------------------|-------------------|--------|----|
| The date the document is placed in Document Vault is considered the date sent. Categories > Prior Auth > NATIONAL S > Medicare P > Denied |                   |        |    |

If you have any questions regarding the portal, please contact Kiley Russell at <u>kiley.russell@nsm-seating.com</u> or by calling 423-756-2268 x 0672